## ALUR PENGGUNAAN Jurnal SEMAKOM (Mahasiswa)

- ✓ Klik bagian register jika belum memiliki account
- ✓ Klik bagian login jika sudah memiliki account
- 1. PENDAFTARAN dan LOGIN
  - a. Buka http://semakom.amikomsolo.ac.id

| SEMAKOM STMIK AMIKOM SURAKARTA semakom.amikomsurakarta.ac.id                                 |                    |
|----------------------------------------------------------------------------------------------|--------------------|
| Bornar Manustran Attack Home Timeline Jadwal Susunan Acara Contact                           | 2 Login / Register |
| SEIVIINAK<br>Pengenalan internet<br>Of Things (lof)<br>SPEAKER:<br>IVVAN ADY<br>DABOWO M Kom |                    |
| AMIKOM<br>Klik daftar untuk login<br>maupun mendaftar/login                                  | 60/                |
| DAFTAR →<br>LIVE ON 200M SEMAKOM<br>Terbuka untuk umum ⊕ semakom.amikomselo.ac.id            | D-3450             |

b. Jika sudah Masuk pada bagian register maka akan tampil form seperti gambar dibawah

| SEMAKOM<br>STIMIK AMIKOM SURAKARTA<br>Pendafaran Account                                  |                                                                                                    |
|-------------------------------------------------------------------------------------------|----------------------------------------------------------------------------------------------------|
| Email NIM Arrusan Pilih Salah Satu Jurusan Semester Telp Password Konfirm Password DAFTAR | <ul> <li>a) Lengkapi form disamping.</li> <li>b) Gunakan email mahasiswa yang aktif pada<br/>isian email. Yang nanti akan kalian gunakan<br/>sebagai username login</li> <li>c) Isikan no telp yang aktif</li> <li>d) Isikan password dan konfirmasi password<br/>dengan isi yang sama dan mudah diingat</li> <li>e) Klik tombol daftar hingga muncul<br/>keterangan data berhasil dimasukan pada<br/>form login seperti form step C</li> </ul> |

c. Jika sudah masuk bagian login maka kalian bisa inputkan email dan password yang sudah kalian daftarkan kemudian klik bagian SIGN IN

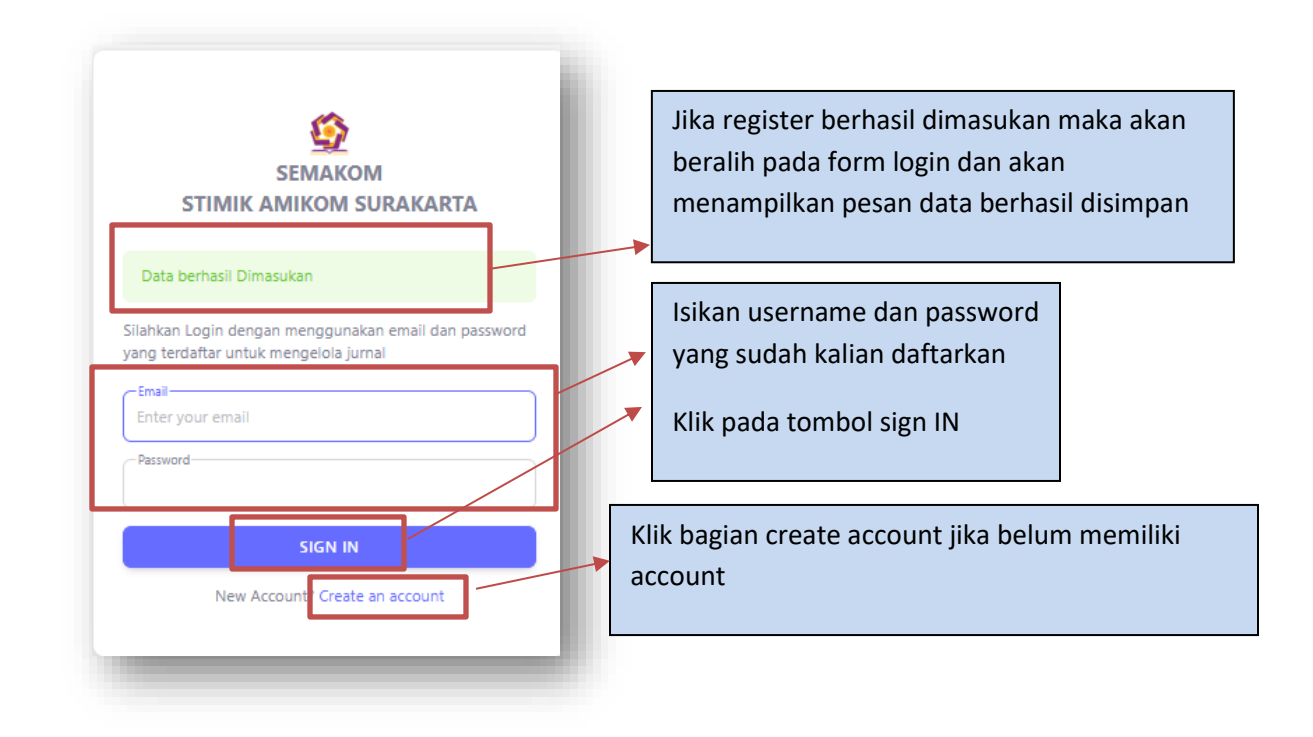

d. Jika Login Berhasil maka akan mengarahkan ke halaman dashboar mahasiswa seperti gambar berikut

| SEMAKOM                                           | Data Pengajuan Semakom | ~                          | Pilih menu semakom<br>Pengajuan Semakom<br>Klik menu tersebut | =>Pengajuan=>Data |
|---------------------------------------------------|------------------------|----------------------------|---------------------------------------------------------------|-------------------|
|                                                   |                        |                            |                                                               |                   |
| рр<br>SEMAKOM STMIK AMIK<br>Jumlah Pengajuan<br>1 | Jumlah Revisi          | کی<br>Jumlah Direvisi<br>۱ | 2 CONNECTED                                                   |                   |

e. Setelah klik pada data pengajuan system maka akan diarahkan ke bagian list pengajuan system seperti gambar berikut.

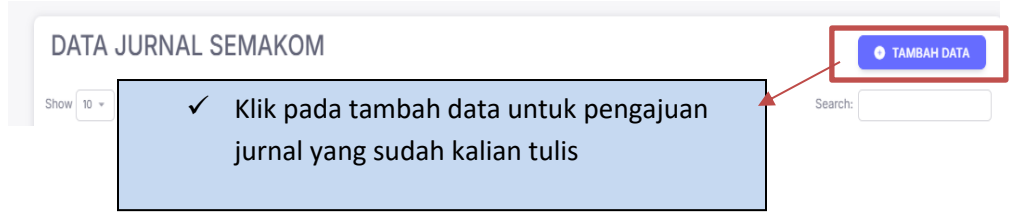

f. Setelah klik pada tambah data maka dalam browser akan menampilkan form seperti berikut.

| ADD JURNAL SEMAKOM                                                                                                    | $\checkmark$     | Isikan judul jurnal yang kalian tulis                                                                                                    |
|----------------------------------------------------------------------------------------------------|------------------|----------------------------------------------------------------------------------------------------|
| Judul perancangan sistem tiket kereta api berbasis web Dosen Robi Wariyanto Abdullah Matakullah Pernograman Web Nama Anggota(nim), Adi(1200330), Tia(122029) ,Fendi (124499) Elia huraal | ✓<br>✓<br>✓<br>✓ | Pilih salah satu dosen pembimbing kalian<br>Pilih matakuliah dalam penulisan jurnal tersebut<br>Sebutkan anggota kalian ketikan nama anggota(nim)<br>Pilih jurnal document dalam bentuk word (doc/docx)<br>dengan ukuran maksimal 10Mb<br>Klik button simpan. |
| Choose File RWA W003 (4).docx SIMPAN                                                                                                    | _                |                                                                                                    |

g. Setelah data berhasil dimasukan maka akan terlihat data seminar amikom Surakarta .

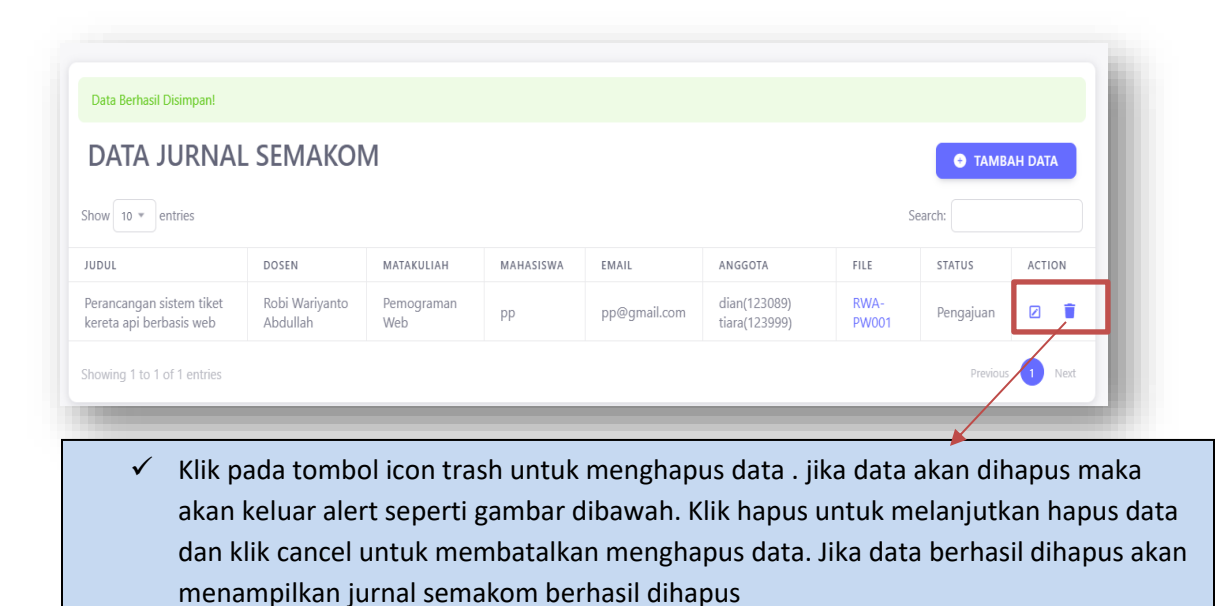

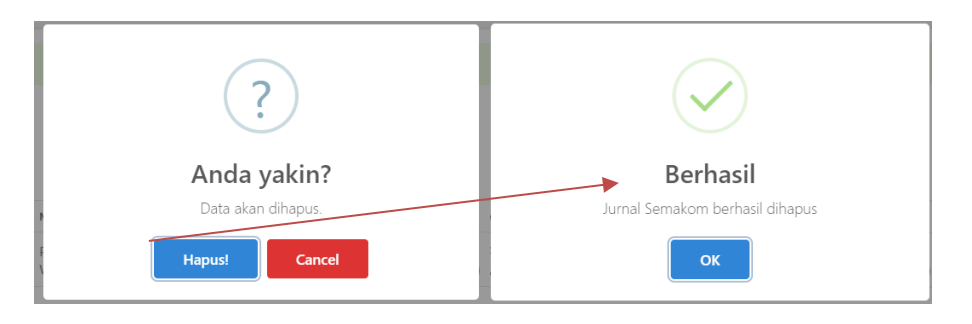

h. Untuk edit data jurnal pada table list data klik pada kotak kecil. Hingga menampilkan form seperti gambar dibawah

|               | UPDATE JURNAL SEMAKOM                                                                      |
|---------------|--------------------------------------------------------------------------------------------|
|               | Judul Perancangan sistem tiket kereta api berbasis web Dosen Robi Wariyanto Abdullah Dosen |
|               | Pemograman Web Anggota dian(123089) tiara(123999)                                          |
| STATUS ACTION | ✓ Isikan data yang akan diubah. Klik button update<br>File Jumal view File                 |
| Pengajuan 🛛   | Choose File No file chosen UPDATE                                                          |

 Pada list data pengajuan jurnal terdapat status jurnal. Pantau setiap saat agar mengetahui jurnal diterima, revisi atau ditolak.Jika dari admin diminta untuk revisi maka untuk menambahkan file revisi dapat ditambah dengan klik pada kolom status yang memiliki button +revisi.

| DATA JUR                                               | NAL SEMAK                         | ОМ                |           |                            |                                |               | • TA         | MBAH DATA    |
|--------------------------------------------------------|-----------------------------------|-------------------|-----------|----------------------------|--------------------------------|---------------|--------------|--------------|
| Show 10 💌 entries                                      |                                   |                   |           |                            |                                |               | Search:      |              |
| JUDUL                                                  | DOSEN                             | MATAKULIAH        | MAHASISWA | EMAIL                      | ANGGOTA                        | FILE          | STATUS       | ACTION       |
| Perancangan sistem<br>tiket kereta api<br>berbasis web | Robi<br>Wariyanto<br>Abdullah     | Pemograman<br>Web | рр        | pp@gmail.com               | dian(123089)<br>tiara(123999)  | RWA-<br>PW001 | +REVISI      |              |
| Showina 1 to 1 of 1 er                                 | tries                             |                   |           |                            |                                |               | Prev         | vious 🚹 Next |
| Judul<br>Pera<br>Dosen                                 | ncangan sistem tiket kereta api l | berbasis web      | -         | Upload file<br>klik pada b | revisi pada ba<br>utton update | agian statı   | us . kemudia | In           |
| Robi                                                   | Wariyanto Abdullah                |                   |           |                            |                                |               |              |              |
| Dosen                                                  |                                   |                   |           |                            |                                |               |              |              |
| Pem                                                    | ograman Web                       |                   |           |                            |                                |               |              |              |
| Anggot                                                 | a                                 |                   |           |                            |                                |               |              |              |
| dian                                                   | (123089) tiara(123999)            |                   |           |                            |                                |               |              |              |
| File Jun                                               | nal view File                     |                   |           |                            |                                |               |              |              |
| Cho                                                    | ose File No file chosen           |                   |           |                            |                                |               |              |              |
| UP                                                     | DATE                              |                   |           |                            |                                |               |              |              |